## LOCALBASE ユーザインタフェース・マニュアル

## 森 洋久

joshua @ globalbase.org

## 中島 智人

nakajima @ zeta.co.jp 株式会社ゼータ

2007-11-04 版

目 次

| 第1章  | はじめに                                                | <b>2</b> |
|------|-----------------------------------------------------|----------|
| 1.1  | 目的と概要・・・・・・・・・・・・・・・・・・・・・・・・・・・・・・・・・・・・           | 2        |
| 1.2  | このマニュアルを読むために必要な知識^^^^^^^^^^^^^^^                   | 2        |
| 1.3  | 前提となるシステム用件                                         | 2        |
| 第2章  | 編集画面のインタフェース                                        | 3        |
| 2.1  | 概要                                                  | 3        |
| 2.2  | この作業の前提となるシステム用件................................... | 3        |
| 2.3  | 画面説明                                                | 3        |
| 2.4  | プロットの追加 (1)                                         | 4        |
| 2.5  | プロットの追加 (2)                                         | 4        |
| 2.6  | プロットの追加 (3)                                         | 4        |
| 2.7  | プロットの追加 (4) 画像等のファイルをアップロードして添付する..........         | 4        |
| 2.8  | プロットデータの変更 (1)                                      | 5        |
| 2.9  | プロットデータの変更 (2)                                      | 5        |
| 2.10 | プロットデータの変更 (3)                                      | 5        |
| 2.11 | プロットデータの削除 (1)                                      | 5        |
| 2.12 | プロットデータの削除 (2)                                      | 6        |
| 2.13 | プロットデータの削除 (3)                                      | 6        |

# 第1章 はじめに

### 1.1 目的と概要

LOCALBASEの利用方法方法について説明します。LOCALBASEはWWWにおいて、GLOBALBASE のコンテンツを見せたり、地図上にプロットデータを置いて行くインタフェースを提供するものです。これ らのユーザインタフェースの操作の仕方を解説します。

## 1.2 このマニュアルを読むために必要な知識

WWW ブラウザの基本的な操作が出来ること。

## 1.3 前提となるシステム用件

#### 1. **推**奨環境

Windows Internet Explorer6.0 以上

#### 2. 動作可能環境

Windows Netscape

Mac Netscape

## 第2章 編集画面のインタフェース

#### 2.1 概要

LOCALBASE ではプロットデータを編集することが出来ます。ここでは、その方法について説明します。

### 2.2 この作業の前提となるシステム用件

LOCALBASE のセットアップされ、編集機能がセットアップされたサーバがあり、その編集画面へ WWW ブラウザで接続出来ること。

#### 2.3 画面説明

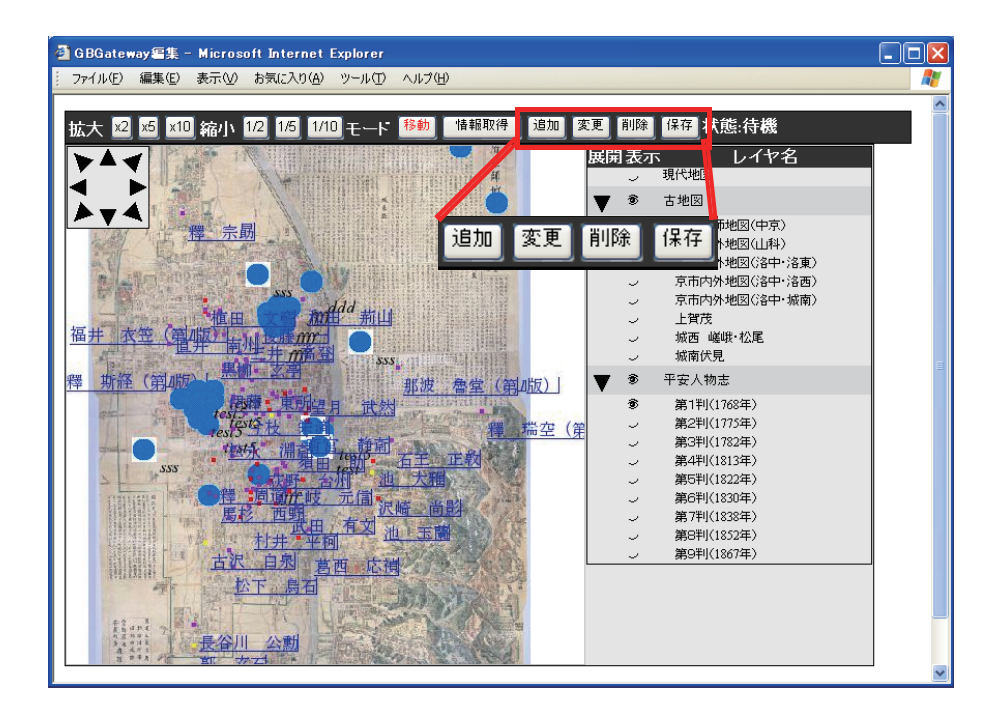

#### 図 2.1: 編集画面

図 2.1GLOBALBASE-HTTP ゲートウェイの閲覧画面に対して、追加・変更・削除・保存のボタンが画 面上部に追加されています。 それぞれ、プロットデータの追加、変更、削除を行う為ボタンと、編集行っ たデータを保存する為のボタンです。追加、変更、削除を行った後は、保存ボタンで、変更内容を確定して 下さい。

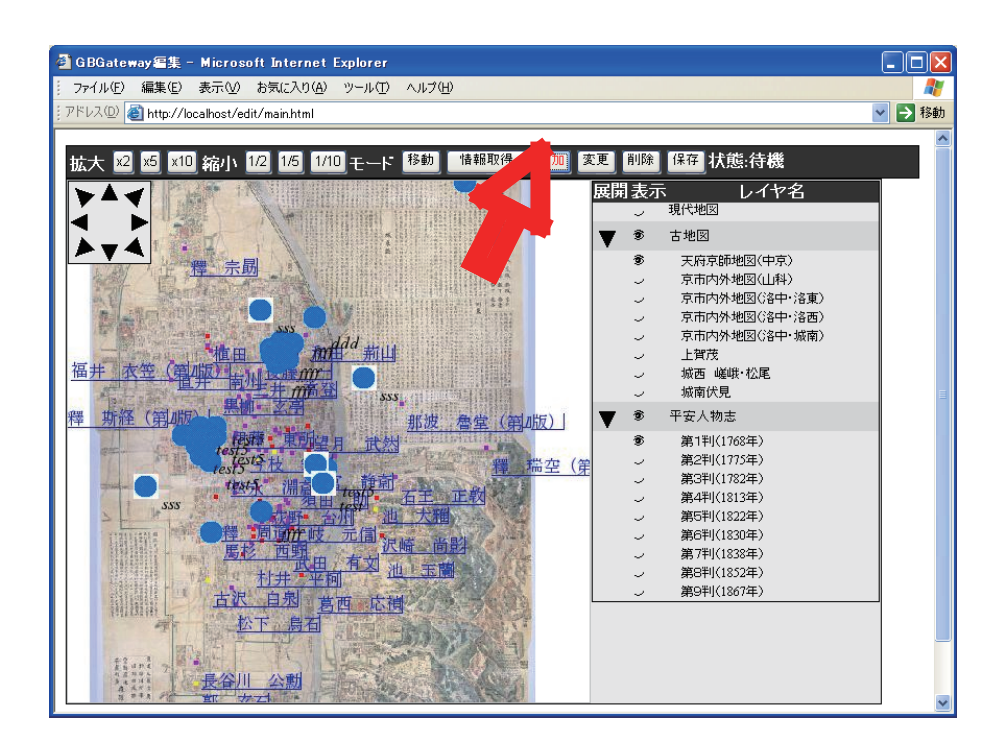

図 2.2: プロットの追加 (1)

### 2.4 プロットの追加(1)

図 2.2: 追加ボタンをクリックします。

2.5 プロットの追加(2)

図 2.3: プロット先をクリックします。

### 2.6 プロットの追加(3)

図 2.4: 入力画面に必要項目を入力します。リンク先 URL は、入力する項目に対して、関連する URL がある場合に、入力します。無い場合には、空欄のままにします。 各項目への入力が完了した後、画面下の OK ボタンをクリックすると、地図上にデータがプロットされます。 この画面は一例です。実際の入力項目は、ウェブサイト側の設定次第で変わります。また、プロット後、実際にプロットが表示されるまでに、数秒の時間がかかる場合があります。

[チェック] プロットデータの確認 プロットしたデータの確認は、移動ボタンをクリックして、移動モードでプ ロットをクリックします。

### 2.7 プロットの追加(4)画像等のファイルをアップロードして添付する

図 2.5: 関連ファイルを設定出来る項目には、upload ボタンが表示されます。 このボタンをクリックすると、 図 2.5 が現れますので、参照ボタンをクリックして、ファイル選択画面でファイルを選択した後、"

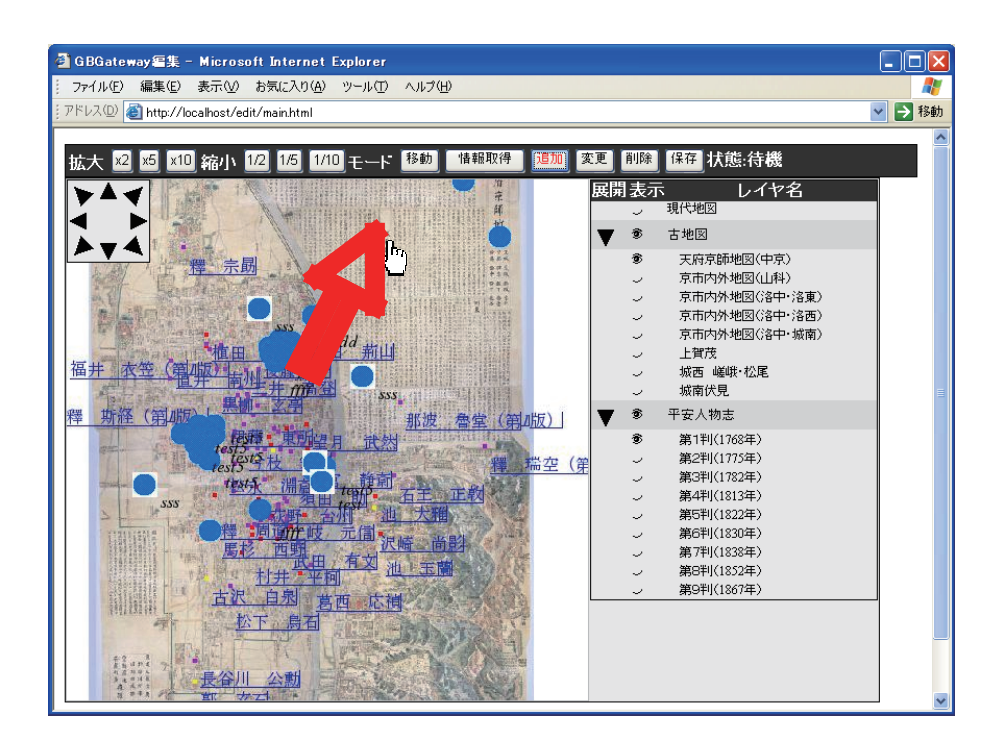

図 2.3: プロットの追加 (2)

ファイルを送信 "ボタンをクリックする事で、ファイルをサーバにアップロードする事が出来ます。アップ ロード先の URL が、自動的にリンク先 URL として設定されます。

## 2.8 プロットデータの変更(1)

図 2.6: 変更ボタンをクリックします。

## 2.9 プロットデータの変更(2)

図 2.7: 変更したいプロットをクリックします。 入力時とほぼ同じ入力画面 図 2.4 が表示されますので、 データを変更し、OK ボタンをクリックして変更を確定します。

### 2.10 プロットデータの変更(3)

図 2.8: プロットした位置を変更する場合には、情報入力画面の変更画面下の "位置を再設定 "ボタン [UNDEF REF (fig-ewq-7)] をクリックした後、移動先をクリックします。 実際に移動がプロットに反映さ れ、表示されるまでに、数秒の時間がかかる場合があります。

## 2.11 プロットデータの削除(1)

図 2.9: 削除ボタンをクリックします。

| 項目名       | 内容 | リンク先URL |  |  |  |  |  |
|-----------|----|---------|--|--|--|--|--|
| 県名        |    |         |  |  |  |  |  |
| 地区名       |    |         |  |  |  |  |  |
| 分類        |    |         |  |  |  |  |  |
| 細目        |    |         |  |  |  |  |  |
| 名称        |    |         |  |  |  |  |  |
| 素材        |    |         |  |  |  |  |  |
| 員数        |    |         |  |  |  |  |  |
| 付属品       |    |         |  |  |  |  |  |
| 法量        |    |         |  |  |  |  |  |
| 年代        |    |         |  |  |  |  |  |
| 作者        |    |         |  |  |  |  |  |
| 備考        |    |         |  |  |  |  |  |
| 画像1       |    | upload  |  |  |  |  |  |
| 画像2       |    | upload  |  |  |  |  |  |
| 追加項目      |    |         |  |  |  |  |  |
| OK) キャンセル |    |         |  |  |  |  |  |

図 2.4: プロットの追加 (3)

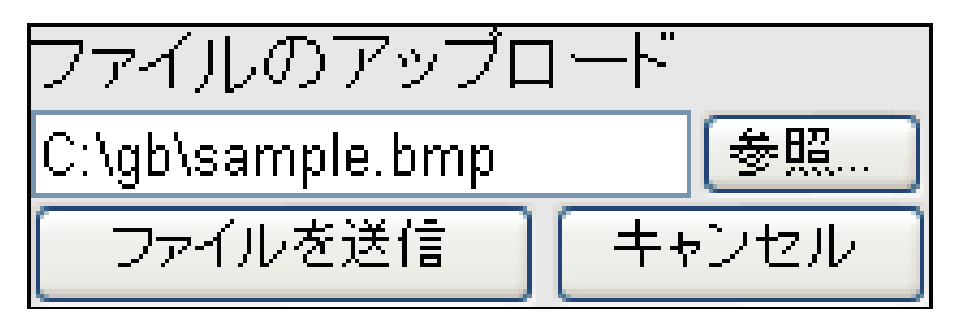

図 2.5: アップロードデータ

## 2.12 プロットデータの削除(2)

図 2.10: 削除したいプロットをクリックします。

## 2.13 プロットデータの削除(3)

図 2.11: OK ボタンをクリックします。

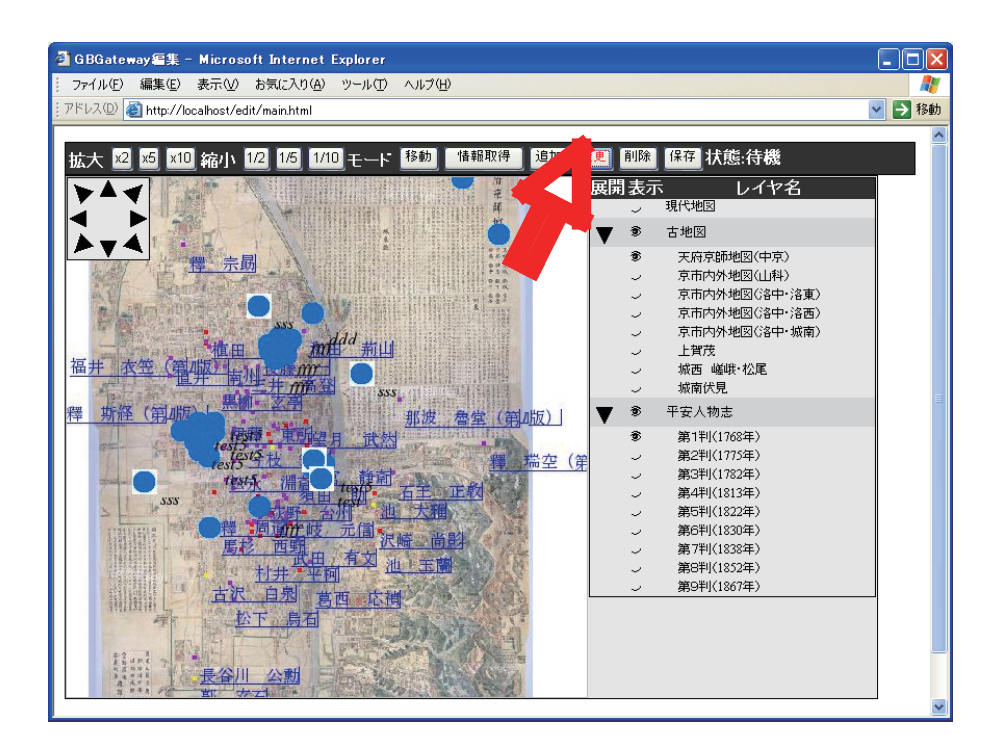

図 2.6: プロットデータの変更 (1)

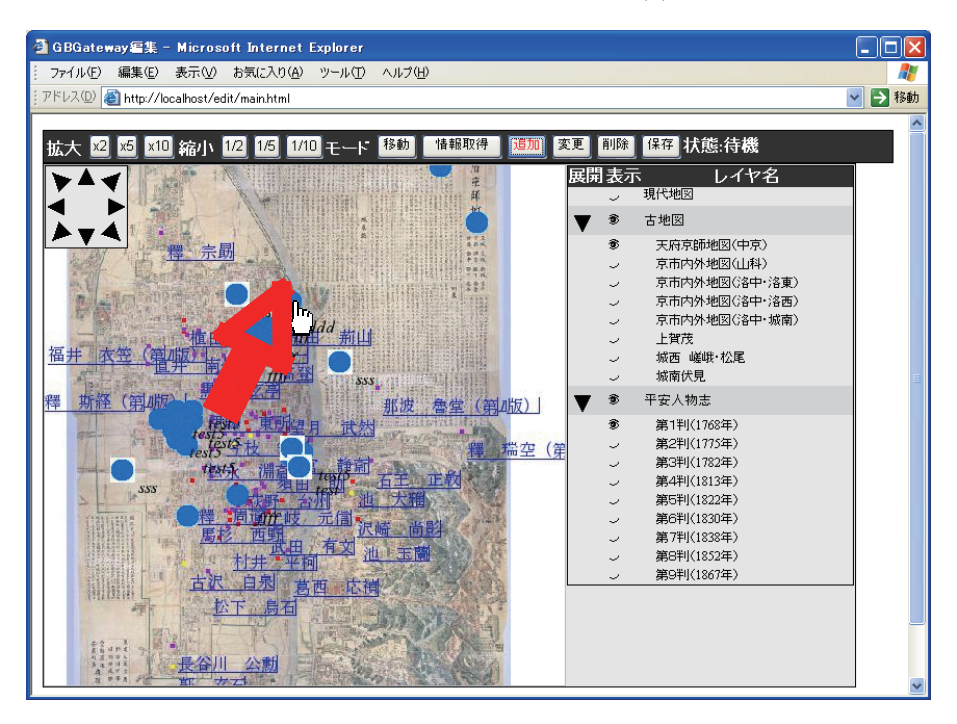

図 2.7: プロットデータの変更 (2)

| 垣加項日 | J      |          |  |
|------|--------|----------|--|
| (    | 位置を再設定 | 0K キャンセル |  |

図 2.8: 位置の再設定ボタン

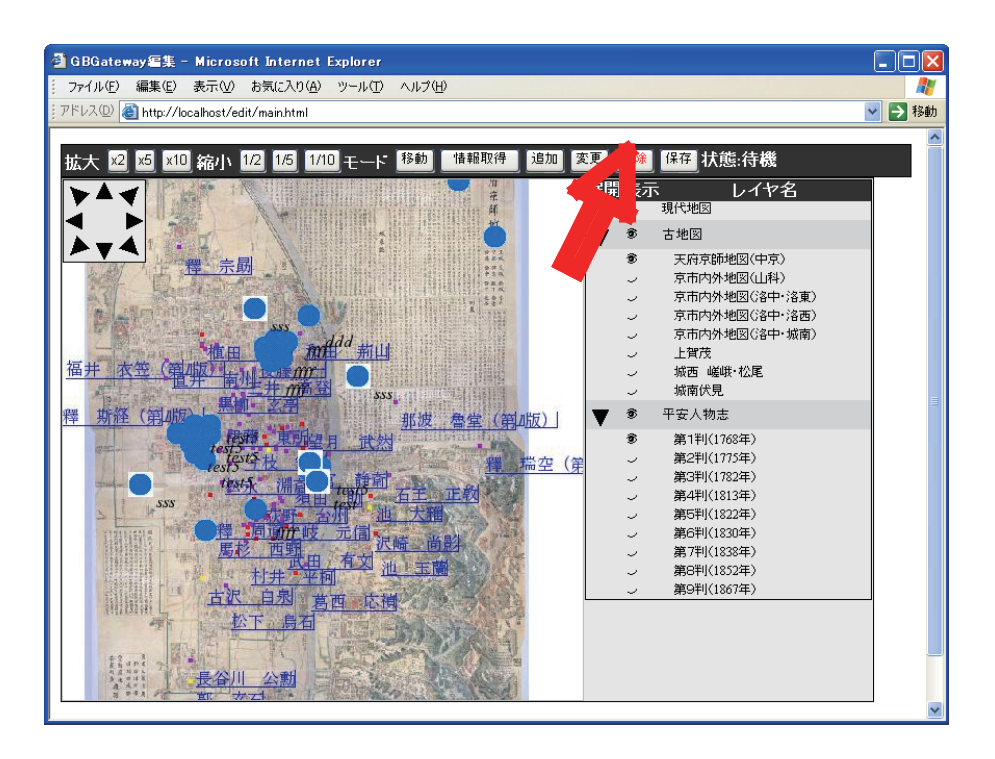

図 2.9: プロットデータの削除 (1)

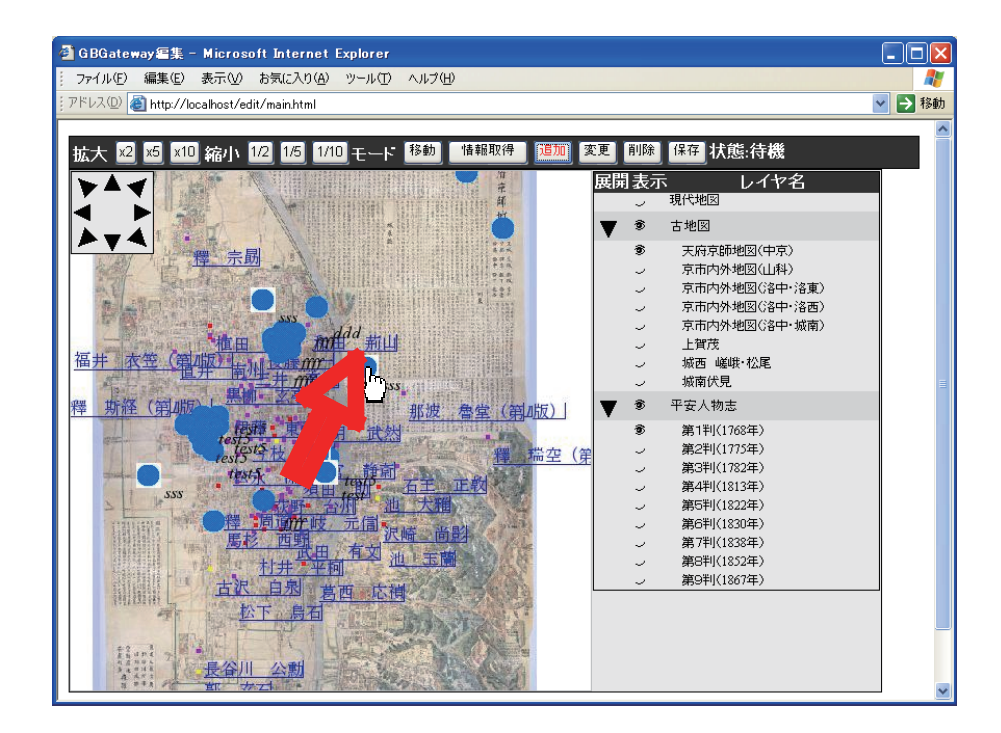

図 2.10: プロットデータの削除 (2)

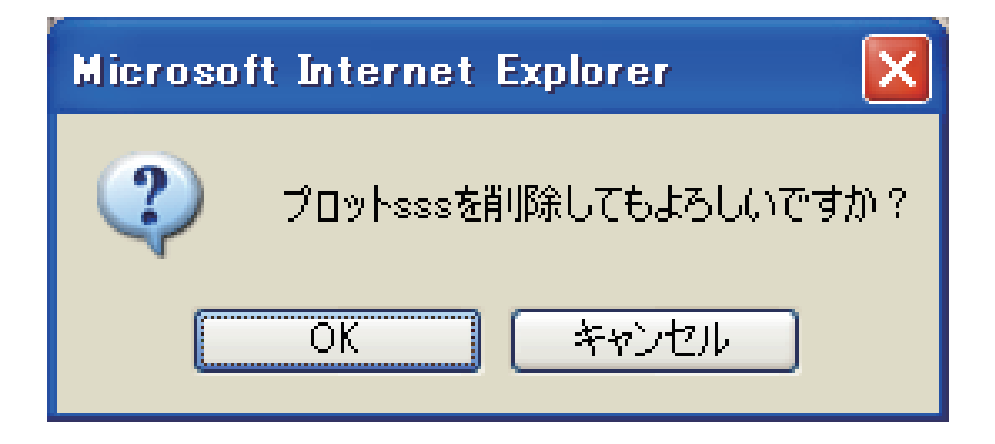

図 2.11: プロットデータの削除 (3)

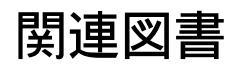

# 履歴

1. 日時: 2007-11-04

マニュアル生成。(2007-11-04版)

2. 日時: 2006-07-19

著者: 森 洋久 反映されたバージョン: ver.B.b11
このマニュアルを作成。中島(株式会社ゼータ(http://www.zeta.co.jp))の書いたマニュアルに加筆。